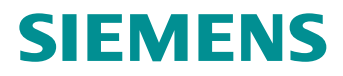

# *Hicom 300 optiset E standard optiset E advance / advance plus optiset E memory*

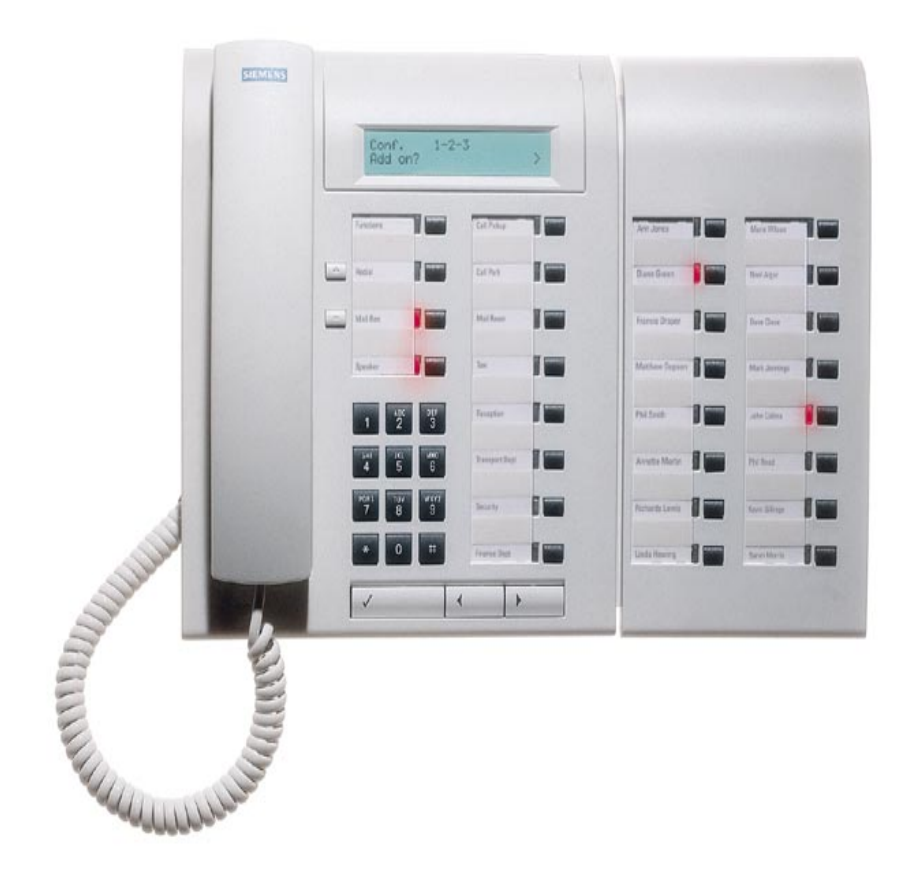

# User Guide

| Introduction                    | 5  |
|---------------------------------|----|
| Executive / Secretary Features  | 7  |
| Dial Executive / Dial Secretary | 7  |
| Answering Calls for Executive/s | 8  |
| Ring Transfer                   | 9  |
| Representative Secretary        | 10 |
| Voice Calling                   | 11 |
| Standard Features               | 13 |
| Internal and External Dialling  | 13 |
| Dialling the Switchboard        |    |
| Call Transfer                   | 14 |
| Enquiry Call                    | 15 |
| Toggle Between Calls            | 16 |
| 8 Way Conference                | 17 |
| Call Pickup                     | 19 |
| Second Call Camp-on             |    |
| Transfer a Second Caller        | 21 |
| Call Park                       | 22 |
| Call Back                       | 23 |
| External Line Reservation       |    |

# User Guide - Cont'd

| Call Diversion Features          | 26 |
|----------------------------------|----|
| Fixed Call Forwarding            | 26 |
| Variable Call Forwarding         |    |
| PIN Features                     | 29 |
| Electronic Telephone Lock        |    |
| Mobile Class of Service          |    |
| Follow Me                        | 31 |
| Optional Features                |    |
| Speed Dialling via Programme Key |    |
| Individual Abbreviated Dialling  |    |
| System Abbreviated Dialling      | 34 |
| Stored Number Redial             | 35 |
| Timed Reminder                   |    |
| Night Service                    | 37 |
| Key Settings                     |    |
| optiset E Menu Functions         | 40 |
| optiset E memory                 |    |
| Electronic Notebook              | 43 |

# Introduction

This guide is designed to assist extension users on a Siemens Hicom 300 Communication System to use all authorised features.

Your extension may not be authorised **\*** to use all features. The Siemens representative can confirm features that are available to you.

\* - authorised features are those features that your company has designated for your use and may vary from extension to extension.

Your extension may also be subject to trunk barring thus restricting where you may dial.

### Range of optiset E Instruments

A variety of optiset E screen based instruments are available for use on the Hicom 300:

### optiset E standard - Loudspeaking

No Key Modules No adapter plug-in positions

*optiset E advance* - Open Listening Key Modules Two adapter plug-in positions

*optiset E advance plus* - Loudspeaking Key Modules Two adapter plug-in positions

*optiset E memory* - Loudspeaking Key Modules Two adapter plug-in positions

A Key Module is an add-on terminal with 16 programmable keys. The 16th key is a shift key which allows the 2nd level of numbers to be programmed. 4 Key Modules can be added to an Advanced, Advanced Plus or Memory telephone.

The optiset E telephones are Digital Feature instruments that have 12 programmable keys.

# Introduction - Cont'd

The telephones are easily recognised by three dialogue keys namely:

- ✓ Yes Key
- Forward Scroll Key
- Backward Scroll Key

The Siemens optiset E Digital Feature telephones operate via a Menucontrolled User Guidance Display System.

The display will automatically offer you a choice of the available options most suited to the task you are about to carry out.

## Glossary

- LED Light Emitting Diode
- Toggle Alternating between calls
- DDS Direct Destination Select (External number)
- DSS Direct Station Select (Extension number with busy and ringing indication)

# Dial Executive / Dial Secretary

The Dial Exec / Dial Sec keys have multiple functions

These keys provide direct access to the executive or secretary without using the Transfer option.

The LED indicates when the executive or secretary is busy on a call.

### Transfer a Call to the Executive or Secretary.

- press Dial Executive / Dial Secretary key
- announce call
- replace handset

### Dial Executive or Secretary

- press Dial Executive / Dial Secretary key

# Answering Calls for Executive/s

When the secretary is **FREE**, calls for the executive/s will ring on the secretary's extension.

## Answer Call for Executive/s when FREE

SOURCE OF CALL FOR EXEC 1/2/3/4

- lift handset or press Speaker key

### Transfer the call

- press Dial Executive key
- announce the call
- replace handset or press Speaker key

When the secretary is **BUSY**, calls for her executive/s will flash on **Pickup Executive** key/s and a ping ring will warn her of holding call/s.

### Answer Call for Executive when BUSY

- ask your current caller to hold on
- press flashing Pickup Executive key

You are now connected to your executive's call and your original call is on hold.

### Transfer the Second Call

- press Dial Executive key
- announce the call
- scroll to TRRNSFER option
- press V key to confirm TRRNSFER option

Secretary is reconnected to first caller.

# **Ring Transfer**

Calls for the executive can be forced from the secretary to the executive for answering.

This feature can be activated from either extension.

# Activate Ring Transfer

- press Ring Transfer key
- Ring Transfer LED is on

CALL TRANSFER TO EXEC RCTIVATED

Incoming calls for the executive which normally ring on the secretary's extension will now be diverted to the executive's extension.

# Cancel Ring Transfer

- press Ring Transfer key
- Ring Transfer LED goes off

CALL TRANSFER TO EXEC DEACTIVATED

# **Representative Secretary**

When a secretary is temporarily absent another digital telephone may be nominated to receive the calls for the executive/s. Calls for the secretary will not be forwarded.

### Programme Representative Secretary

- press Service Menu key
- press Representative Secretary key
- dial nominated person's extension number
- press V key to confirm 58VE? option
- Representative Secretary LED is on

#### Deactivate Representative Secretary

- press Representative Secretary key
- Representative Secretary LED goes off

#### Reactivate Representative Secretary

- press Representative Secretary key
- Representative Secretary LED is on

When the executive presses the **Dial Secretary** key, the call is routed to the Representative Secretary.

#### Change Representative Secretary destination

- press Service Menu key
- press Representative Secretary key
- press 🖌 key to confirm NEW ENTRY? option
- dial nominated person's extension number
- press V key to confirm 5 RVE? option
- Representative Secretary LED is on

# Voice Calling

This feature allows the executive or secretary to operate the Siemens optiset E as an intercom.

The executive and secretary has the option to disable this feature by activating the **Voice Call Protect** feature.

### Programme Voice Calling on a vacant key

- press Service Menu key
- scroll to KEY FUNCTIONS option
- press 🖌 key to confirm KEY FUNCTIONS option
- press desired key

NOTHING STORED CHANGE?

- press 🖌 key to confirm CHRNGE option

- scroll to VOICE CALLING option

- press 🖌 key to confirm VOICE CALLING option

- press 🖌 key to confirm 58VEP option

KEY FEATURE STORED

### Make an Intercom Call

- press Dial Executive / Dial Secretary key
- press Voice Calling key

The secretary's or executive's loudspeaker is activated

### Activate Voice Call Protect

- press Service Menu key
- scroll to SWITCHES option
- press 🖌 key to confirm 5 WITEHES option
- scroll to VDICE CALL PROTECT option
- press ✔ key to confirm RCTIVATE VOICE CALL PROTECT option

# Voice Calling - Cont'd

If Voice Call Protect is activated on the extension to which you wish to make a Voice Call, the Voice Call key will not activate the loudspeaker

PROTECTED

# Internal and External Dialling

## Handset Operation

- lift handset, listen for internal dial tone
- dial the required extension number or external number preceded by line access code (code is normally **0**)

### Handsfree Operation

- do not lift handset
- dial the required extension number or external number preceded by line access code (code is normally **0**)

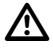

Your telephone may have restricted dialling facilities, e.g. trunk calls may not be permitted.

# Dialling the Switchboard

### Handset Operation

- lift handset, listen for internal dial tone
- dial code for switchboard (code is normally 9)

## Handsfree Operation

- do not lift handset
- dial code for switchboard (code is normally 9)

# Call Transfer

You may transfer an internal or external call from your extension to any other extension or to the switchboard.

### Transfer to a Free Extension (Announcing the Call)

- press 🖌 key to confirm CONSULTRTION option
- dial required extension
- announce the call and replace handset

#### Transfer to a Free Extension (Call not Announced)

- press 🖌 key to confirm CONSULTRTION option
- dial required extension
- replace handset when ring tone is heard
- the call has now been transferred

#### Transfer to a Busy Extension

- press 🖌 key to confirm CONSULTATION option
- dial required extension
- replace handset when busy tone is heard
- the call has now been transferred to the busy extension.

If the busy extension terminates the call within a predetermined time, the transferred call will ring the extension.

#### Transfer Using the Dial Keys

- press the required Dial (DSS) key
- announce the call when the extension answers
- replace handset

### Return to Caller

If no reply or busy tone is received, you may return to the caller without attempting to transfer the call.

- scroll to RETURN TO HELD CALL? option
- press 🖌 key to confirm RETURN TO HELD CALL? option
- you are reconnected to the caller

# Call Transfer - Cont'd

If the extension remains busy or unanswered the call will automatically be transferred back to your extension.

SOURCE OF CALL WAITING

# Enquiry Call

This feature allows you to hold an existing call, dial another extension or an external number, conduct a conversation without the original caller overhearing, and then return to the original caller.

## Activate Enquiry Call

- press 🖌 key to confirm CONSULTATION option
- dial required extension number or dial **0** and required external number
- conduct conversation
- press ✔ key to confirm RELERSE RND RETURN? option to return to original call

## Activate Enquiry Call Using Dial Keys

- press required **Dial** key
- conduct conversation
- press ✔ key to confirm RELERSE RND RETURN? option to return to holding call

You may use the TOGGLE option to switch between the original and third party calls. In each case the other party is automatically placed on hold.

# Toggle Between Calls

You have a call on the line and wish to **make** a second call and want to toggle between both calls.

## Activate Toggle

- press 🖌 key to confirm CONSULTRTION option
- dial the required extension or external number

or

- press Dial/DSS key

Once you have the second call on the line

- scroll to TDGGLE option
- press 🖌 key to confirm TOGGLE option
- keep on pressing ✔ key to confirm TDGGLE option each time you wish to speak to the holding caller

or

You have a call on the line and wish to **answer** a second call and want to toggle between both calls.

- press Call Pickup key

or

- press Pickup Executive key

You may use the TDGGLE option to switch between the original and third party calls. In each case the other party is automatically placed on hold.

### Disconnect either Party

- toggle to the party you wish to disconnect
- scroll to RELEASE AND RETURN option
- press 🖌 key to confirm RELERSE RND RETURN option
- you will now be connected to the remaining caller

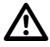

The waiting party cannot hear your conversation.

# 8 Way Conference

This feature allows you to bring up to seven parties into an existing conversation on your extension.

The seven parties could be external, internal or a mix of both.

## Activate Conference

- you are engaged on a call
- press 🖌 key to confirm CONSULTATION option
- dial required extension or 0 and external number
- scroll to CONFERENCE? option
- press 🖌 key to confirm [UNFERENCE? option
- conference tone is heard and all three parties are connected

CONF 1-2-3

### Add more parties to the Conference

- press 🖌 key to confirm [ONSULTATION option
- dial required extension or **0** and external number
- scroll to RDD TO CONFERENCE? option
- press 🖌 key to confirm RDD TO CONFERENCE? option
- conference tone is heard and all four parties are connected

CONF 1-2-3-4

Repeat the procedure to add more parties to the conference.

### Disconnect one of the Parties

- press 2/3/4/5/6/7/8 to select the party you wish to disconnect
- scroll to RELEASE PARTNER? option
- press 🖌 key to confirm RELERSE PARTNER? option
- the party is now disconnected from the conference

# 8 Way Conference - Cont'd

### Transfer the Conference to Another Extension

- press 🖌 key to confirm CONSULTATION option
- dial required extension
- scroll to TRANSFER CONFERENCE option
- press 🖌 key to confirm TRANSFER CONFERENCE option
- you have now transferred the conference to the extension

# Consult with an Extension or External Party when you are Busy with a Conference

- press 🖌 key to confirm CONSULTRTION option
- dial required extension or **0** and external number
- consult with the party
- press 🖌 key to confirm RETURN TO CONFERENCE option
- you are now reconnected to the conference

# Call Pickup

The Call Pickup feature allows you to answer any ringing extension in your pickup group from your telephone.

## Activate Call Pickup

An extension within your pickup group is ringing

- Call Pickup LED flashes
- a ping ring will also alert you to an incoming call

SOURCE OF CALL DESTINATION OF CALL

- lift handset, listen for internal dial tone
- press Call Pickup key
- you have now answered the call

or

- Call Pickup LED flashes
- a ping ring will also alert you to an incoming call

SOURCE OF CALL DESTINATION OF CALL

- press Call Pickup key
- you have now answered the call for handsfree operation

# Second Call Camp-on

This feature allows a second call to camp on your extension when you are busy on a call.

The caller will receive ringing tone instead of busy tone.

### Activate Second Call Camp-on

- press Service Menu Key
- scroll to SWITCHES option
- press 🖌 key to confirm SWITCHES option
- press V key to confirm [RMP-ONP option
- press V key to confirm RETIVATE CAMP-DNP option

SECONDCALL RCTIVATED

When you are busy on a call and a second call arrives it will be signalled by the flashing of your **Call Pickup** LED and on all other digital instruments in your Pickup Group.

A ping ring will also alert you to the next call.

If you do not use the **Call Pickup** feature to answer the second call then it will be routed to your Fixed Call Forward destination.

### Deactivate Second Call Camp-on

- press Service Menu Key
- scroll to SWITCHES option
- press 🖌 key to confirm SWITCHES option
- press 🖌 key to confirm [RMP-DNP option
- press 🖌 key to confirm DERCTIVATE CAMP-DNP option

SECOND CALL DEACTIVATED

# Transfer a Second Caller

### Answer Second Call

If you are busy on a call when the **Call Pickup** LED flashes and you wish to answer the waiting call.

- ask existing caller to hold
- press Call Pickup key
- first call is placed on hold
- second call is now on the line

### Transfer Second Call

- press 🖌 key to confirm CONSULTATION option
- dial required extension
- scroll to TRRNSFER option
- press V key to confirm TRRNSFER option
- first call is now on the line

### Return to Call

If you receive no reply or busy tone, you can return to the second call.

### Return to Second Call

- scroll to RELEASE AND RETURN option
- press V key to confirm RELEASE AND RETURN option
- second call is now on the line

You can either TDGGLE between the two remaining calls or disconnect the second caller and return to the first call.

### Disconnect the Second Call

- scroll to RELERSE AND RETURN option
- press V key to confirm RELEASE AND RETURN option
- first call is now on the line

# Call Park

Calls may be parked on your optiset E for retrieval from your telephone or any other digital telephone in your Call Pickup group which is equipped with a **Park** key.

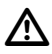

Only ONE call per pickup group may be parked at a time.

### Park a Call

- press Park key
- Park LED flashes
- replace handset or press Speaker key
- Park LED remains flashing

#### Retrieve a Parked Call

- Park LED is flashing
- lift handset, listen for internal dial tone
- press Park key
- Park LED is off
- call is now on the line

#### or

- press Park key
- Park LED is off
- call is now on line for handsfree operation

# Call Back

Call Back requests can be left on extensions which have been rung and not answered or are busy.

## Activate Call Back Busy

- called extension is busy
- press 🖌 key to confirm CALL BACKP option

WILL CALL BACK

- replace handset or press Speaker key

The system will automatically call you back when both your extension and the called extension are free.

NAME AND NUMBER CANCEL CALL BACKP

- lift handset or press Speaker key

- ring tone is heard as the required extension is rung

## Activate Call Back No Answer

- called extension does not answer

- press 🖌 key to confirm [RLL BREK? option

WILL CALL BACK

- replace handset or press Speaker key

When the called party returns to the office and has used the telephone the system will ring your extension.

CANCEL CALLBACK?

- lift handset or press Speaker key
- ring tone is heard as required extension is rung

# Call Back - Cont'd

If the called extension is a screen based digital telephone with a **Mailbox** key a message will be left in the user's mailbox to call your extension.

Should you fail to answer a **Call Back** that you have activated, the system will automatically cancel the feature after ringing your extension for a predetermined time.

## Cancel Call Back

- press ▶ key and scroll to DISPLRY CALL BRCK option
- press 🖌 key to confirm DISPLAY CALL BACK option

EXTENSION AND NAME DATE AND TIME

- scroll to DELETE? option

- press 🖌 key to confirm DELETE? option

### Call Back Message Request

In your absence a caller has left a Call Back request on your extension.

- Mailbox LED is on - press Mailbox key

NAME CALLN DATEANDTIME

- press Forward Scroll key and scroll to DUTPUTP option

- press 🖌 key to confirm DUTPUTP option

- caller appearing on display will be called

# **External Line Reservation**

Should you dial **0** for a line and receive busy tone, i.e. all lines are busy, you may reserve the first line to become free for your use.

## Activate External Line Reservation

You have dialled **0** for an external line and receive busy tone

PLEASE TRY LATER

- press V key to confirm CALL BACK? option

WILL CALL BACK

- replace handset or press Speaker key

When an external line becomes free, your extension will ring.

| 0    |  |  |
|------|--|--|
| FREE |  |  |

- lift handset or press Speaker key

- internal dial tone is heard

- dial 0 for the line and required external number

# Fixed Call Forwarding

Your line can be forwarded to a fixed destination for answering. This can be to either a Digital, analogue extension or external number.

## Programme Fixed Call Forwarding

- press Service Menu key
- press Call Forward key twice

NOTHING STORED New Entry?

- press ✔ key to confirm NEW ENTRY? option
- dial required extension number or **0** and external number
- press V key to confirm 5RVEP option
- Call Forward LED is on

FORWARDINGTO EXTENSION NAME

The Fixed Call Forward destination has now been permanently programmed. Calls will now go to the Fixed Call Forward destination immediately.

## Deactivate Fixed Call Forwarding

- press Call Forward key
- Call Forward LED is off

FORWARDING DEACTIVATED

When the Fixed Call Forward destination has been programmed but deactivated, it will serve as Call Forward No Answer

i.e. if your extension rings for longer than a predetermined time it will automatically divert to the Fixed destination.

# Fixed Call Forwarding - Cont'd

## Reactivate Fixed Call Forwarding

- press Call Forward key

- Call Forward LED is on

FORWARDING TO EXTENSION NAME

Calls will now go to the Fixed Call Forward destination immediately.

## Change Fixed Call Forwarding Destination

- press Service Menu key

- press Call Forward key TWICE

FORWARDING NEW ENTRYP

- press 🖌 key to confirm NEW ENTRY? option

- dial extension number

- press 🖌 key to confirm 58VE? option

- Call Forward LED is on

FORWARDING TO EXTENSION NAME

# Variable Call Forwarding

This is a temporary Call Forwarding feature which allows you to divert all your calls to a destination of your choice and will **override** your Fixed Call Forwarding destination.

### Programme Variable Call Forwarding

- press Service Menu key
- press Call Forward ONCE only
- dial extension number or **0** and external number
- press V key to confirm 58VEP option
- Call Forward LED is on

FORWARDING TO EXTENSION NAME

### Cancel Variable Call Forwarding

- Call Forward LED is on
- press Call Forward key
- Call Forward LED is off

Calls will now ring as normal on your extension.

Your Fixed Call Forward destination will be restored.

# Electronic Telephone Lock

This feature allows you to lock your extension by dialling your PIN, which prevents unauthorised use of your extension. The PIN assigned to your extension will be provided by your System Administrator.

## Lock your Extension

```
- dial * 21 and your PIN
```

CARRIED OUT

Your extension will now be restricted to local or internal calls only. Special dial tone will be heard to remind you that the feature is activated.

## Unlock your Extension

- dial # 21 and your PIN

CARRIED OUT

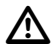

You will still be able to receive calls when your extension is locked.

# Mobile Class of Service

This feature allows you to activate your own Class of Service (barring level) on any extension.

### Activate Mobile Class of Service

- dial \* 25 and your PIN

Call will now register against your name on the Telephone Management System

### Cancel Mobile Class of Service

- dial # 25

IDENTIFICATION DELETED

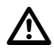

Should you forget to cancel your PIN at the remote extension, contact the extension and ask them to dial **# 25**. The PIN will however be automatically cancelled if the extension is not used for a predetermined time.

# Follow Me

This feature allows you to activate Call Forwarding at a remote extension to enable calls to follow you from extension to extension.

### Activate Follow Me

When you arrive at the remote extension where you wish to receive calls made to your extension.

- lift handset, listen for internal dial tone
- dial \* 25 and your PIN
- dial \* 10
- replace handset

Incoming calls to your extension will now divert to this extension. When you activate this feature it transfers various facilities to this extension e.g. Barring Restrictions, Stored Number Redial etc.

#### Cancel Follow Me

#### At the Remote Extension

- lift handset, listen for internal dial tone
- first dial #10 (this cancels your Call Forwarding)
- dial #25 (this cancels your PIN)
- listen for confirmation tone
- replace handset

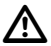

Should you forget to cancel your PIN at the remote extension, contact the extension and ask them to dial **# 25**. The PIN will however be automatically cancelled if the extension is not used for a predetermined time.

The Call Forward can be cancelled from your own extension.

# Speed Dialling via Programme Key

Spare keys on the optiset E telephone and on the add-on Key Module are available for programming of direct dialling numbers, internal or external.

There are two types of Direct Dialling keys available:

### 1. Direct Destination Select (DDS) keys

These keys are programmable by yourself for any external numbers, subject to your trunk barring limit.

### 2. Direct Station Select (DSS) keys

These keys are available for programming of internal numbers. Once an extension number has been programmed the LED will indicate the status of the extension i.e. busy or free.

These keys can be used to pick up calls that flash on them if your phone is free.

### Programme Speed Dial keys

- press Service Menu key
- scroll to KEY FUNCTIONS option
- press 🖌 key to confirm KEY FUNCTIONS option
- press required key to be programmed
- press 🖌 key to confirm [HRNGE? option]
- SCORE DIRECT STATION SELECT OF
- press 🖌 key to confirm required option
- press V key to confirm 5RVEP option

### Programme Speed Dial Destinations

- press Service Menu key
- press programmed DDS or DSS key
- dial required external number or extension number
- press V key to confirm 58VE? option

### Dial Speed Dial Numbers

- press required DSS or DDS key

NUMBER DIALLED

# Individual Abbreviated Dialling

In addition to the System Abbreviated Dialling lists you may programme 10 additional numbers, under the dial keypad digits **0 - 9**, for your exclusive use. These numbers will however be subject to any trunk barring limits which apply to your extension.

### **Programme Numbers**

- press Service Menu key
- press 🖌 key to confirm DESTINATIONS option
- scroll to SPEED DIRLLING option
- press 🖌 key to confirm SPEED DIRLLING option
- dial access code 0 9
- press 🖌 key to confirm NEW ENTRY? option
- dial 0 and external number
- press 🖌 key to confirm 5872? option

### **Dial Numbers**

- press Service Menu key
- scroll to USE SPEED DIALLING option
- press 🖌 key to confirm USE SPEED DIRLLING option
- dial access code 0 9

or

- press Quick Dial key
- dial access code 0 9
- wait whilst system dials the number

### Programme a Quick Dial key

First programme a spare key as a **Direct Destination Select (DDS)** key (see **Programme Speed Dial keys** section on page 39)

- press Service Menu key
- press programmed **DDS** key
- press 🖌 key to confirm NEW NUMBER? option
- dial **# 81**
- press V key to confirm 58VE? option

# System Abbreviated Dialling

The system allows for the storage of 16000 external telephone numbers divided into 16 groups, each containing 1000 numbers. You can have access to only two groups i.e. 2000 numbers.

By utilising the System Abbreviated Dialling, you will be permitted to dial specific numbers that would be outside your normal trunk barring limits.

## Use the System Abbreviated Dialling

- select the relevant access code from the Abbreviated Dialling Directory
- dial the relevant code XXXXX

DIALLED NUMBER

- wait whilst the system dials the number

The system will dial the required external number, the time taken will vary according to the type of main exchange to which your Hicom 300 is connected.

# Stored Number Redial

This feature allows you to store any number for later re-dialling. The number may be stored for as long as required.

### Store a Number

You have dialled a number and have not been answered or the number is busy, do not disconnect.

- press Redial key

STORED

- replace handset or press Speaker key

### Redial the Number

- press Redial key

DIALLED NUMBER

- the number is now automatically dialled by the system

The number will remain stored until another number is stored, thus erasing the previous number.

# Timed Reminder

Timed reminders or alarms can be programmed to remind you of meetings or appointments.

This feature has to be programmed on a key.

## Programme Timed Reminder on a Key

- press Service Menu key
- scroll to KEY FUNCTIONS option
- press 🖌 key to confirm KEY FUNCTIONS option
- press required key
- scroll to REMINDER option
- press V key to confirm REMINDER option
- press 🖌 key to confirm 58VE? option

#### Set Timed Reminder (e.g. 3:30 PM)

- press Service Menu key
- press Reminder key
- enter 1530
- press V key to confirm 58VE? option
- Remind LED is on

Alarm will sound for 40 seconds at 15:30, or stop if **Remind** key is pressed. If **Remind** key is not pressed, the alarm will be repeated after 5 minutes and then automatically cancelled.

### Display Timed Reminders

- Remind LED is on

- press Remind key to scroll for alarms

REMINDER

15:30

# Timed Reminder - Cont'd

## **Cancel Timed Reminders**

- press Service Menu key

- press Remind key until required alarm is displayed
- scroll to DELETE? option
- press 🖌 key to confirm DELETEP option

DELETED

- Remind LED goes off if this is the last remaining alarm

# Night Service

## When the Night Bell rings

- dial \* 88
- you are now connected to the caller

Check with System Administrator if any other type of Night Service is operational.

# Key Settings

The **Plus (+) and Minus (-)** keys allow for the individual settings of the levels of speech, ringing, ring tones and warning tone volume.

### Change Speech Volume

- whilst busy on a call
- press + or keys to adjust Speech volume
- press + and keys simultaneously to store setting

### Change Ringer Volume, Ringer Pitch or Warning Tone Volume

#### To Change Ringer Volume

- do not lift handset
- press + and keys simultaneously
- press 🖌 key to confirm RINGER VOLUMEP option
- press + or keys to adjust Ringer Volume
- press + and keys simultaneously to store setting

### To Change Ringer Pitch

- do not lift handset
- press + and keys simultaneously
- scroll to RINGER PITCH? option
- press V key to confirm RINGER PITCH? option
- press + or keys to adjust Ringer Pitch
- press + and keys simultaneously to store setting

#### To Change Warning Tone Volume

- do not lift handset
- press + and keys simultaneously
- scroll to WRRNING TONE? option
- press 🖌 key to confirm URRNING TONE? option
- press + or keys to adjust Warning Tone Volume
- press + and keys simultaneously to store setting

# Key Settings - Cont'd

## To Change Hands-free Mode

- do not lift handset
- press + and keys simultaneously
- scroll to HANDS-FREE MODE option

- press 🖌 key to confirm Hands-free Mode option

SOUND PROOFED

-press + key

NORMAL ROOM

-press + key

REVERBERATING

- press 🖌 key to confirm one of the above options
- press + and keys simultaneously to store setting

# optiset E Menu Functions

|       |                        | Vari              | able Call Forwa<br>贝 | ard   |                          |
|-------|------------------------|-------------------|----------------------|-------|--------------------------|
|       |                        |                   | Service<br>↓         |       |                          |
| Varia | able Call Forward (11) | $\Leftrightarrow$ | Destinations         |       |                          |
| Fixed | d Call Forwarding (12) |                   | $\hat{\Gamma}$       |       |                          |
| Spee  | ed Dial                |                   | Switches             | ⇒     | Camp-on (21)             |
| Save  | Number Redial          |                   | Û                    |       | DND (22)                 |
| DDS   | (14)                   | ι                 | lse Speed Dial       |       | Voice Call Protect (23)  |
| DSS   | (15)                   |                   | Û                    |       | Hunt Group (24)          |
| Retu  | rn?                    |                   |                      |       | Call Forward (25)        |
|       |                        |                   |                      |       | Return?                  |
| 1     | Camp-on                |                   | Key Functions        |       |                          |
| 2     | DND                    |                   | $\hat{\Gamma}$       |       |                          |
| 3     | Voice Call Protect     | Voice I           | Mail Services (5     | 1/52) | )                        |
| 4     | Call Forward           |                   | $\hat{\Gamma}$       |       |                          |
| 5     | Voice Calling          |                   | PIN/COS (67)         |       |                          |
| 6     | DSS                    |                   | $\hat{\Gamma}$       |       |                          |
| 7     | DDS                    |                   | Reminder (7)         |       |                          |
| 8     | Conference             |                   | Û                    |       |                          |
| 9     | Park                   | Addi              | ional Functior       | וs ⊏> | Display Suppression (81) |
| 10    | Paging                 |                   | $\hat{\Gamma}$       |       | Return?                  |
| 11    | Hunting                | P                 | hone Test (91)       |       |                          |
| 12    | Output                 |                   | $\hat{\Gamma}$       |       |                          |
| 13    | Remind                 |                   | Cancel               |       |                          |
| 14    | Data                   |                   |                      |       |                          |
| 15    | Messenger Call         |                   |                      |       |                          |
| Retu  | rn?                    |                   |                      |       |                          |

# optiset E memory

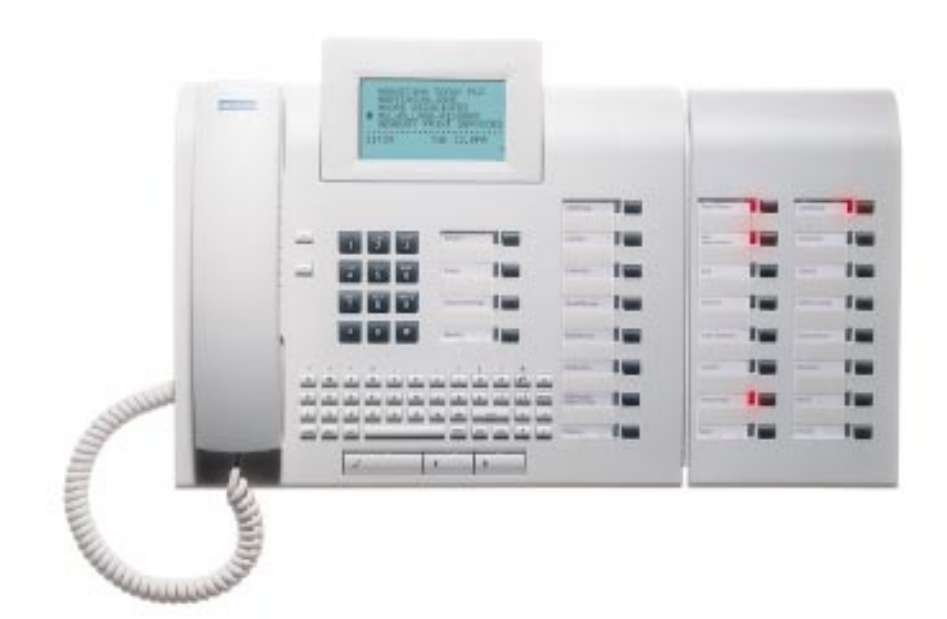

# **Electronic Notebook**

## Programme External Numbers and Names

- press MENU key
- press 🔶 key
- enter required name
- -press ← key
- enter required number (preceded by 0 for external no.)
- -press 🔶 key
- enter additional information (i.e. company name or cell number)
- press 🔶 key
- (up to 5 rows can be used for other information)
- press END key to exit Electronic Notebook functions

### Dial External Number

- press first letter of required name
- required name or all names starting with this letter are displayed
- press ★ or ↓ keys to scroll to required name
- -press 🔶 key
- wait whilst the system dials the number

### Edit a Number

- press first letter of required name
- press EDIT key
- press ★ or ↓ keys to scroll to required section to edit
- enter changes
- press END key to exit Electronic Notebook functions

Siemens Telecommunications (Pty) Ltd. Private Bag X71 Halfway House 1685